## Installing and Initially Setting Up the Web Viewer Demo for Windows and Ubuntu 20

- 1. Extract the archive to a separate folder.
- 2. **(Optional) Configure paths.** In the renderserverconfig.json file, you can change the path to local storage and the location of the SQLite database file.
- 3. **(Optional) Configure server settings.** In the control.json and storage.json files, you can modify network ports and other server parameters.
- 4. Launch RenderServer. Run the executable file RenderServer.exe (for Linux RenderServer). The database will be created automatically on the first launch. Do not close the console while the server needs to work.
- 5. Firewall Configuration.
  - **For Windows:** If a Windows Firewall alert appears, click **"Allow access"** for RenderServer.
  - For Linux: Open port 8090 (or another, if changed) in your firewall to allow access to the server from other machines. Also, open port 3000 (or another, if changed) to enable C-MOVE operations with PACS servers on other machines.
- 6. **(Windows only) Resolve missing libraries.** If you encounter an error related to missing Microsoft Visual C++ Redistributable 2019 libraries, install them. Download the installation package from the official Microsoft website or our website:
  - Microsoft Visual C++ Redistributable 2019
  - Inobitec: VC\_redist.x64.exe
- Open the admin panel. In a web browser, go to http://localhost:8090/admin. If the port was changed, use the corresponding value. For remote access, replace localhost with the server's IP address or domain name.
- 8. Log in. Use the credentials admin/admin.
- 9. Activate your license. Activate a trial license (unavailable when running on a virtual machine) or your existing license.
- 10. **(Optional) Additional settings.** You can change the administrator password, manage users, configure the list of shared PACS servers and the Web Viewer's SCU AE Title, and perform other settings.
- 11. Go to the application. Open the main application page at http://localhost:8090 (or another specified address/port).
- 12. **Start using the application.** Log in as **user/user** (or another user created in the admin panel) to use the program.

Check out the full admin guide and user manual on the downloads page. For support, please contact us at support@inobitec.com